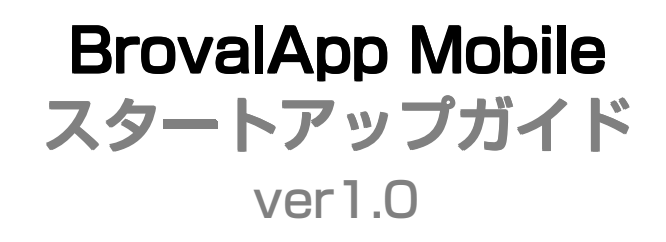

2014年 3月10日 作成

# BrovalApp Mobile

### 【目次】

| はじめに                           |   |
|--------------------------------|---|
| BrovalApp Mobole でできること        | 1 |
|                                |   |
| セットアップ                         |   |
| <ol> <li>管理者情報を作成する</li> </ol> | 2 |

| 2 AppSto | ore から iOS アプリを | インストールする |  | 4 |
|----------|-----------------|----------|--|---|
|----------|-----------------|----------|--|---|

| 1 |   | サイ | ンイン | /方法と | ŁΤ | ор | 画面につ | いて |      |
|---|---|----|-----|------|----|----|------|----|------|
|   | _ | _  | _   |      |    |    |      |    | <br> |

| 1-1 | BrovalApp Mobile を起動してサインインする | 5 |
|-----|-------------------------------|---|
| 1-2 | メインメニューと主な機能について              | 6 |

# BrovalApp Mobile でできること

#### ■できること、機能一覧

|          | ×=        | BrovalApp<br>のアプリ | 説明                                                     |
|----------|-----------|-------------------|--------------------------------------------------------|
| 4月       | 会員情報詳細    |                   | ランクやメールアドレスなど、会員情報の詳細が確認できます。<br>また、会員情報の印刷も行うことができます。 |
|          | ポイント発行    |                   | ポイントをためる、つかうなどのポイント処理ができます。                            |
|          | 予約受付      |                   | 会員の予約受付ができます。                                          |
|          | クーポン発行    |                   | 会員にクーポンを発行することができます。                                   |
|          | アンケート実施   | 会員証               | 会員にアンケートを実施することができます。                                  |
| 限定       | ポイント発行履歴  |                   | 会員に発行したポイントの履歴を確認できます。                                 |
|          | 予約受付履歴    |                   | 会員の予約履歴を確認できます。                                        |
|          | クーポン取得履歴  |                   | 会員が取得したクーポンの履歴を確認できます。                                 |
|          | アンケート回答履歴 |                   | 会員が回答したアンケートの履歴を確認できます。                                |
|          | メール配信履歴   |                   | 会員に配信したメールの履歴を確認できます。                                  |
|          | 会員登録      | 会員証               | 会員登録の受付ができます。                                          |
| _        | 予約受付      | 予約                | 予約の受付ができます。                                            |
| 般公       | クーポン消化    | (2-#`)            | クーポンの利用受付ができます。                                        |
| 開        | クーポン発行    | 5                 | クーポンの発行を行います。表示したクーポンは、QR コード、<br>レシートとして配布できます。       |
|          | アンケート実施   | アンケート             | アンケートを実施できます。                                          |
| 利用       | 予約内容確認    | 予約                | 予約状況を確認できます。                                           |
| 状況       | アンケート回答確認 | アンケート             | アンケートの回答内容を確認できます。                                     |
| 各種<br>設定 | 予約受付設定    | 予約                | 店舗、およびスタッフの予約スケジュールの設定・変更ができます。                        |

メモ

・各メニューをご利用いただくためには、BrovalApp の各アプリケーションの管理画面において、「管理者情報」を 作成しておく必要があります。 詳細は、本マニュアルのセットアップ「管理者情報を作成する」をご覧ください。

## セットアップ

①管理者情報を作成する。

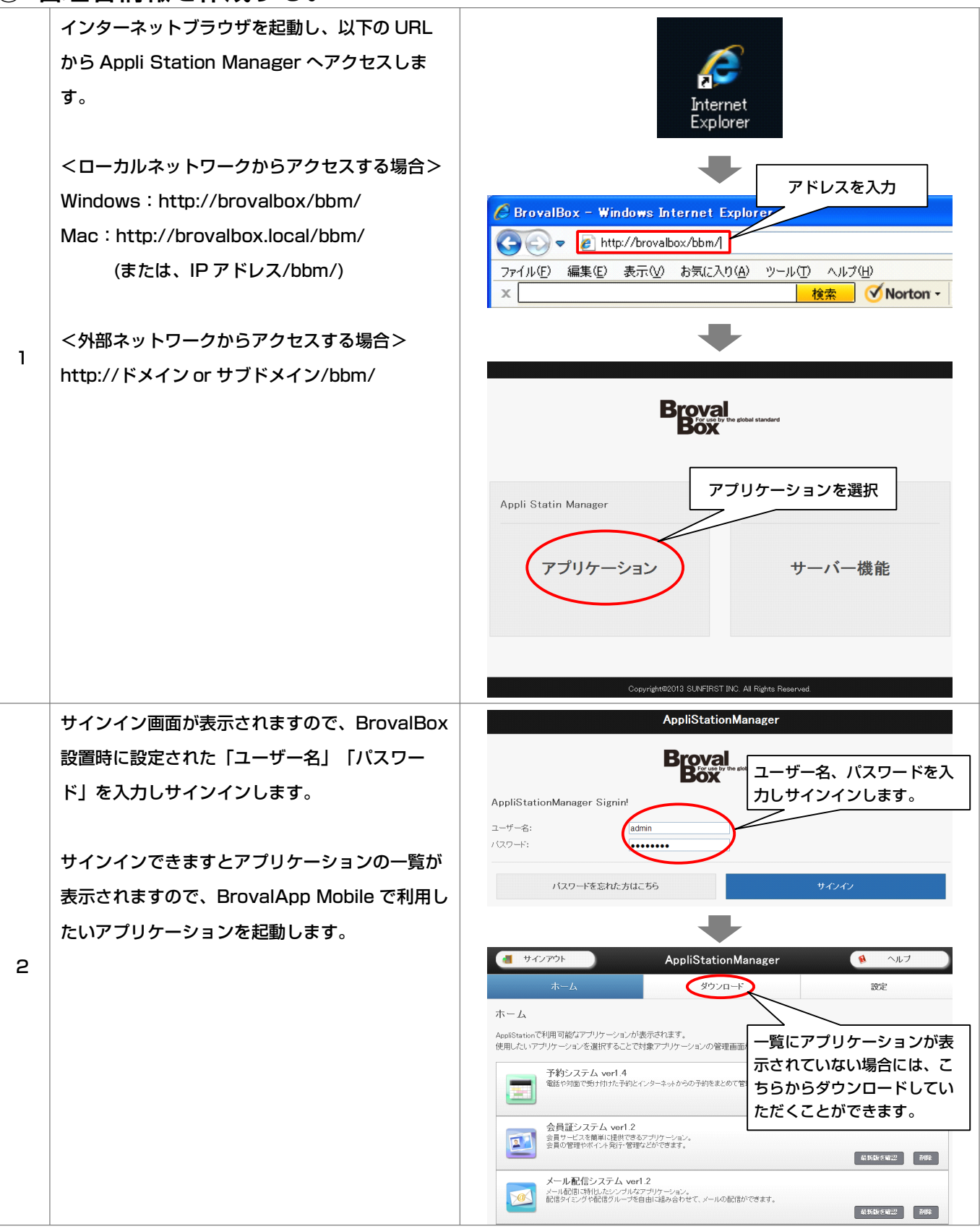

2

|                       | 管理者設定の編集                                                                       | 任意の「ID」と「パスワード」を設                    |
|-----------------------|--------------------------------------------------------------------------------|--------------------------------------|
|                       | 管理者情報の設定を行います。                                                                 | 定します。                                |
| 3                     | 名前 (必須): 山田太郎<br>ID (必須):<br>パスワード (必須): ↓ ↓ ↓ ↓ ↓ ↓ ↓ ↓ ↓ ↓ ↓ ↓ ↓ ↓ ↓ ↓ ↓ ↓ ↓ | 【公開】を選択すると、ID が有効に<br>なります。          |
|                       | 公開区分:<br>外部接続:<br>● 許可する                                                       | #公開<br>○ 許可しない<br>アクセス可否の設定となります。    |
|                       | リストに戻る                                                                         |                                      |
| Brova                 | alApp Mobile で利用したいアプリケーション:                                                   | 全てについて、同様に管理者設定を行います。                |
| 4 その際                 | ŝ、共通の ID とパスワードを設定しておくと、                                                       | BrovalApp Mobile を利用する際に、1つのアカウントで複数 |
| のアフ                   | <b>プリケーションを同時に操作できるようになりま</b>                                                  | रच.                                  |
|                       |                                                                                |                                      |
| · Brov                | /alApp Mobile で利用できるアプリケーション<br>約システム/会員証システム/クーポンシステム                         | は、<br>ム/アンケートシステム」の4つとなります。          |
| 予約                    | のアカウントで BrovalAnn Mohile の今ての                                                  | 機能をご利用いただくためには、各アプリケーションに、共通         |
| 将()<br>(一)<br>()<br>の |                                                                                | び更があります                              |

アンケートシステム: Ver1.1 以降 メール配信システム: Ver1.3 以降

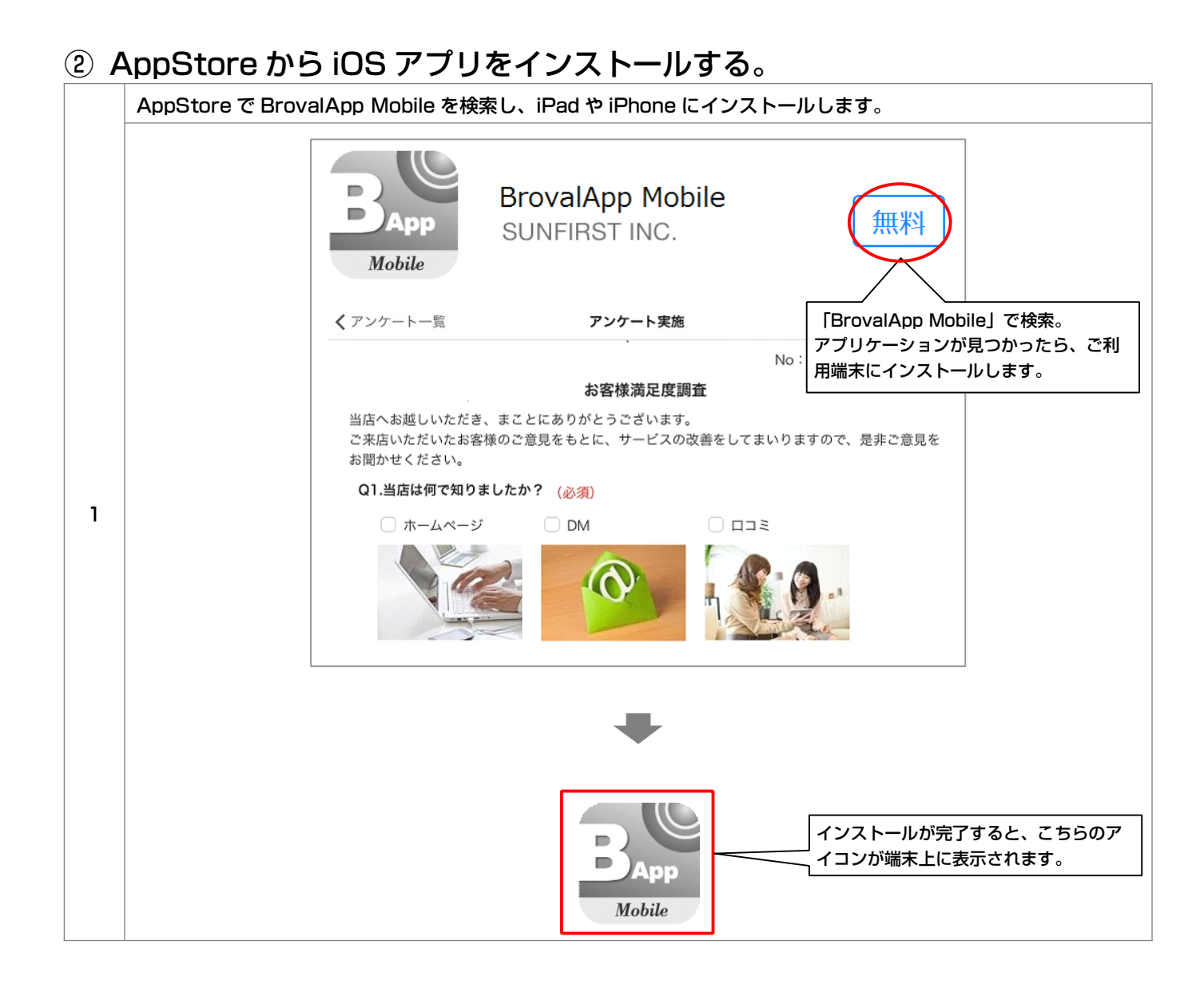

## 1-1 BrovalApp Mobile を起動してサインインする

#### ① アプリケーションを起動してサインインします。

|                                                                                                    |                                                                                                    | BApp<br>Mobile                                      |                                         |                |
|----------------------------------------------------------------------------------------------------|----------------------------------------------------------------------------------------------------|-----------------------------------------------------|-----------------------------------------|----------------|
|                                                                                                    |                                                                                                    | -                                                   |                                         |                |
| iPad 중<br>BroyalApp Mobile                                                                                                    |                                                                                                    | 17:11                                               |                                         | ∦ 51% <b>■</b> |
|                                                                                                    |                                                                                                    |                                                     |                                         |                |
| HOME                                                                                                    | >                                                                                                    |                                                     |                                         |                |
| サインアウト                                                                                                    | >                                                                                                    |                                                     |                                         |                |
|                                                                                                    |                                                                                                    |                                                     |                                         |                |
|                                                                                                    |                                                                                                    | 71                                                  |                                         | )ドメインを入力します    |
|                                                                                                    |                                                                                                    | *****.broval.ne.jp                                  |                                         |                |
|                                                                                                    |                                                                                                    | yamada                                              | 本マニュ                                    | アルの「セットアップ」    |
|                                                                                                    |                                                                                                    |                                                     | 項目で作                                    | 成した管理者情報を入力    |
|                                                                                                    |                                                                                                    |                                                     | 。و ھ                                    |                |
|                                                                                                    |                                                                                                    |                                                     |                                         |                |
|                                                                                                    |                                                                                                    |                                                     |                                         |                |
|                                                                                                    |                                                                                                    | 終了                                                  | サインイン                                   |                |
|                                                                                                    |                                                                                                    | 終了                                                  | 91919                                   |                |
|                                                                                                    |                                                                                                    | 終了                                                  | 54545<br>[サイン                           | ·イン」をタップします。   |
|                                                                                                    |                                                                                                    | 終了                                                  | (H)419<br>[H]12                         | ·イン」をタップします。   |
|                                                                                                    |                                                                                                    | <b>終</b> 7                                          | 54343<br>[サイン                           | ッイン」をタップします。   |
|                                                                                                    |                                                                                                    | ¥7                                                  | 54343<br>[IJIJIJIJ                      | ·イン」をタップします。   |
|                                                                                                    |                                                                                                    | ¥7                                                  | 54545<br>[サイン                           | ·イン] をタップします。  |
| iPad ≎<br>BrovalApp Mobile                                                                                                    |                                                                                                    | 終了<br>17:11                                         | 54343<br>[サイン                           | × 51% ■D       |
| IPad ক<br>BrovalApp Mobile                                                                                                    |                                                                                                    | 終了<br>17:11                                         | 54343<br>[IJIJIJ                        | * 51% ■⊃       |
| IPad 중<br>BrovalApp Mobile<br>HOME<br>소리평호                                                                                                    | >                                                                                                    | 終了                                                  | 54345<br>[サイン                           | * 51% ■D       |
| IPad 중<br>BrovalApp Mobile<br>HOME<br><b>会員限定</b><br>会員限会                                                                                                    |                                                                                                    | 終了<br>17:11                                         | 54343<br>[#12                           | * 51% ■        |
| IPad 중<br>BrovalApp Mobile<br>HOME<br>会員限定<br>全員照会                                                                                                    |                                                                                                    | 終了                                                  | (J) (J) (J) (J) (J) (J) (J) (J) (J) (J) | * 51% ■⊃       |
| IPad 중<br>BrovalApp Mobile<br>HOME<br>会員限定<br>会員限会<br>一般公開<br>会員登録                                                                                                    |                                                                                                    | 終了<br>17:11                                         | 54343<br>[世12                           | * 51%          |
| IPad 중<br>BrovalApp Mobile<br>HOME<br>会員限会<br>一般公開<br>会員登録<br>予約受付                                                                                                    |                                                                                                    | <b>終</b> 了<br>●●●<br>17:11                          | 54545<br>[サイン                           | * 51% •••      |
| IPad ♥<br>BrovalApp Mobile<br>HOME<br>会員照会<br>一般公開<br>会員登録<br>予約受付<br>クーポン消化                                                                                                    |                                                                                                    | 株7<br>・<br>・<br>・<br>・<br>・<br>・<br>・<br>ンインすると、こちら | 「サイン                                    | * 51%          |
| IPad *<br>BrovalApp Mobile<br>日のME<br>会員限会<br>一般公開<br>会員登録<br>う称)受付<br>クーポン消化<br>クーポン発行                                                                                                    | ><br>><br>><br>><br>+<br>+<br>+<br>+<br>+<br>+<br>+<br>+<br>+<br>+<br>+<br>+<br>+<br>+<br>+<br>+                                     | ¥7 I711 1711 ンインすると、こちら」 覧で表示されます。                  | 「サイン                                    | * 51% •        |
| PPad キ<br>BrovalApp Mobile<br>HOME<br>会員照会<br>一般公開<br>会員登録<br>う約受付<br>クーポン消化<br>クーポン発行<br>アンケート実施                                                                                                    | ><br>><br>><br>><br>+<br>+<br>+<br>+<br>+<br>+<br>+<br>+<br>+<br>+<br>+<br>+<br>+<br>+<br>+<br>+                                     | #7 17:11 ンインすると、こちら<br>覧で表示されます。                    | 「サイン                                    | * 51% •••      |
| IPPad や         BrovalApp Mobile           HOME            全員限定            全員限会            一般公開            クーポン消化            クーポン発行            アンケート実施            利用状況                                                                                                    |                                                                                                    | ¥7 I711 1711 ンインすると、こちら<br>覧で表示されます。                | 「サイン                                    | * 51% •        |
| Pad マ<br>BrovalApp Mobile<br>HOME<br>会員照会<br>一般公開<br>合員登録<br>う称受付<br>クーポン消化<br>クーポン発行<br>フンケート実施<br>利用状況<br>予約内容確認                                                                                                    |                                                                                                    | #7 17:11 ンインすると、こちら<br>覧で表示されます。                    | 「サイン<br>「サイン                            | * 51%          |
| PPod キ<br>BrovalApp Mobile<br>日のME<br>会員限定<br>会員限会<br>一般公開<br>全員登録<br>一般公開<br>クーポン消化<br>クーポン消化<br>クーポン発行<br>フンケート実施<br>利用状況<br>予約内容確認<br>アンケート回答確認                                                                                                    | ><br>><br>><br>><br>><br>+<br>+<br>+<br>+<br>*                                                                                       | #7                                                  | 「サイン」                                   | * 51% • • •    |
| Pierd *         BrovalApp Mobile           HOME         -           全員照会         -           全員照会         -           一般公開         -           今月登録         -           クーポン消化         -           クーポン発行         -           アンケート実施         -           予約内容確認         -           アンケート回答確認         -           各種設定         - | ><br>><br>><br>><br>><br>+<br>+<br>+<br>+<br>+<br>+<br>+<br>+<br>+<br>+<br>+<br>+<br>+<br>+<br>+                                     | #7                                                  | J<br>「サイン<br>「サイン                       | * 51%          |
| Point Set   BrovalApp Mobile   HOME   金員限定   金員限会   一般公開   全員登録   つポン第行   クーポン第行   クーポン第行   クーポン第行   アンケート実施   予約内容確認   アンケート回答確認   予約受付設定                                                                                                    | $\rightarrow$<br>$\rightarrow$<br>$\rightarrow$<br>$\rightarrow$<br>$\rightarrow$<br>$\rightarrow$<br>$\rightarrow$<br>$\rightarrow$ | ¥7 1711 7211 2ンインすると、こちら<br>覧で表示されます。               | レイション (サイン)                             | * 51% • • •    |

## 1-2 メインメニューと主な機能について

#### ■ BrovalApp Mobile でできることをご紹介します。

| iPad হ<br>BrovalApp Mobile |           | 17:11<br>会員一覧    | ¥ 51% <b>■</b> ⊃ |
|----------------------------|-----------|------------------|------------------|
| HOME                       | >         | 検索               |                  |
| 会員限定                       |           | 会員番号             |                  |
| 会員照会                       | $\square$ | 名前               |                  |
| 一般公開                       |           | 検索               |                  |
| 会員登録                       | >         |                  |                  |
| 予約受付                       | 0         | 検索条件を設定してください。   |                  |
| クーポン消化                     | C         |                  |                  |
| クーポン発行                     | >         | 左側の一覧で選択したメニューの内 |                  |
| アンケート実施                    | >         | 容がこちらに表示されます。    |                  |
| 利用状況                       |           |                  |                  |
| 予約内容確認                     | 3         |                  |                  |
| アンケート回答確認                  | >         |                  |                  |
| 各種設定                       |           |                  |                  |
| 予約受付設定                     | 4         |                  |                  |
| サインアウト                     | >         |                  |                  |

| 1   | 会員限定   | 会員照会      | 会員証システムに登録されている会員を検索し、会員に対して、ポイ<br>ント発行や予約受付などの各種メニューを実行することができます。 |
|-----|--------|-----------|--------------------------------------------------------------------|
|     |        | 会員登録      | 会員登録の受付ができます。                                                      |
|     |        | 予約受付      | 予約の受付ができます。                                                        |
| 2   | 一般公開   | クーポン消化    | クーポンの利用受付ができます。                                                    |
|     |        | クーポン発行    | クーポンの発行を行います。表示したクーポンは、QR コード、<br>レシートとして配布できます。                   |
|     |        | アンケート実施   | アンケートを実施できます。                                                      |
|     | ③ 利用状況 | 予約内容確認    | 予約状況を確認できます。                                                       |
| (3) |        | アンケート回答確認 | アンケートの回答内容を確認できます。                                                 |
| 4   | 各種設定   | 予約受付設定    | 店舗、およびスタッフの予約スケジュールの設定・変更ができます。                                    |